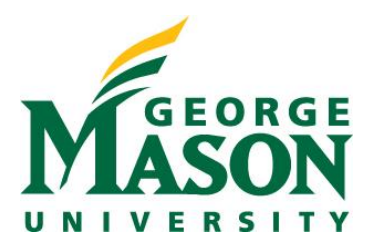

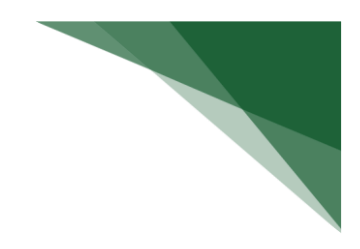

# Notify OSP of Sponsor Determination

Following proposal submission, the PI or Department may receive updates or requests from the sponsor that would require a need to change the status of the submission. To reflect these changes, the PI or Administrative Contact should execute the **Send Grants Status Update** activity to prompt OSP to take the appropriate action. The following steps provide instruction for completing this step.

## STEP 1: Locate Pending Proposal

Login to the RAMP system and from the Dashboard, navigate to Grants > Funding Proposal to view the list of your Funding Proposal records.

|     | GEORGE<br>ASON<br>WERSITY Management Portal |                  |        |         |              |  |  |  |
|-----|---------------------------------------------|------------------|--------|---------|--------------|--|--|--|
|     | Dashboard                                   | Agreements       | Grants |         | SF424 Center |  |  |  |
|     | Funding Proposal                            | Complex Projects | Awards | Reports | Help Center  |  |  |  |
| Gra | ants > Funding Proposal                     |                  |        |         |              |  |  |  |
| F۱  | unding Proposa                              | 1                |        |         |              |  |  |  |

If you don't see the record in the list or are having trouble finding your proposal, try filtering the results by any of the blue column headers. For example, if you search by State you can type "Pending" into the search bar to return results that are in the Pending Sponsor Review state. The tabs are also broken down in to grouping of states so navigating to the Sponsor Review tab will narrow your results to records that are already in that state.

| Proposals   | Draft                  | Internal Revie | w Sponsor Review                 | v A           | warded                 | Completed                        |        |  |
|-------------|------------------------|----------------|----------------------------------|---------------|------------------------|----------------------------------|--------|--|
| Filter by 😧 | State                  | ▼ Pe           | ending                           |               | Add Filter 🗙           |                                  |        |  |
| ID          | Name                   | SmartForm      | State                            | PI            | Primary                | Sponsor                          |        |  |
| FP0000018   | 6 DBT test<br>11/16/21 | [Edit] ▼       | Pending Sponsor<br>Review        | Simms<br>(pi) | National<br>Infectious | Institute of Allergy<br>Diseases | and    |  |
| FP0000017   | 9DBT test              | [Edit] ▼       | Pending Submission to<br>Sponsor | Simms<br>(pi) | National               | Institute of Mental              | Health |  |
| FP00000204  | 4 DBT Test<br>12.30/21 | [Edit] ▼       | Pending Sponsor<br>Review        | Simms<br>(pi) | National               | Cancer Institute                 |        |  |

> Once you have found your record in the list, select your proposal by clicking on the name link

| ID         | Name                | SmartForm            | State                        | PI            | Primary Sponsor                                                | Submission<br>Type    | Application<br>Deadline | Specialist | Submitting<br>Department |
|------------|---------------------|----------------------|------------------------------|---------------|----------------------------------------------------------------|-----------------------|-------------------------|------------|--------------------------|
| FP00000186 | Cancer<br>Preventio | n[Edit] <del>▼</del> | Pending<br>Sponsor<br>Review | Simms<br>(pi) | National Institute<br>of Allergy and<br>Infectious<br>Diseases | Funding<br>Submission | 3/1/2022                | Lambert    | College of<br>Science    |

### STEP 2: Send Grant Status Update

From your proposal workspace left column, select Send Grants Status Update. If this activity does not appear, make sure you are listed as the Administrative Contact. This can be updated through the Manage Access activity.

| Pending Sponsor<br>Review |                           |  |  |  |  |  |
|---------------------------|---------------------------|--|--|--|--|--|
| Next Steps                |                           |  |  |  |  |  |
|                           | View Funding Proposal     |  |  |  |  |  |
|                           | Printer Version           |  |  |  |  |  |
| ∷                         | COI Disclosure Status     |  |  |  |  |  |
| :::                       | Manage Ancillary Reviews  |  |  |  |  |  |
| S                         | Manage Relationships      |  |  |  |  |  |
| Ф                         | Manage Tags               |  |  |  |  |  |
| *                         | Create Agreement          |  |  |  |  |  |
| 1                         | Add Attachments           |  |  |  |  |  |
| ඵ                         | Сору                      |  |  |  |  |  |
| 1                         | Send Grants Status Update |  |  |  |  |  |
| 1                         | Send Email                |  |  |  |  |  |
|                           |                           |  |  |  |  |  |

#### **STEP 3: Update Grants Status**

From the pop out that generates, select the appropriate grant status, add comments, and attach any relevant correspondence, award documents, or other documentation you may have from sponsor that will provide OSP with all the needed information to take next steps.

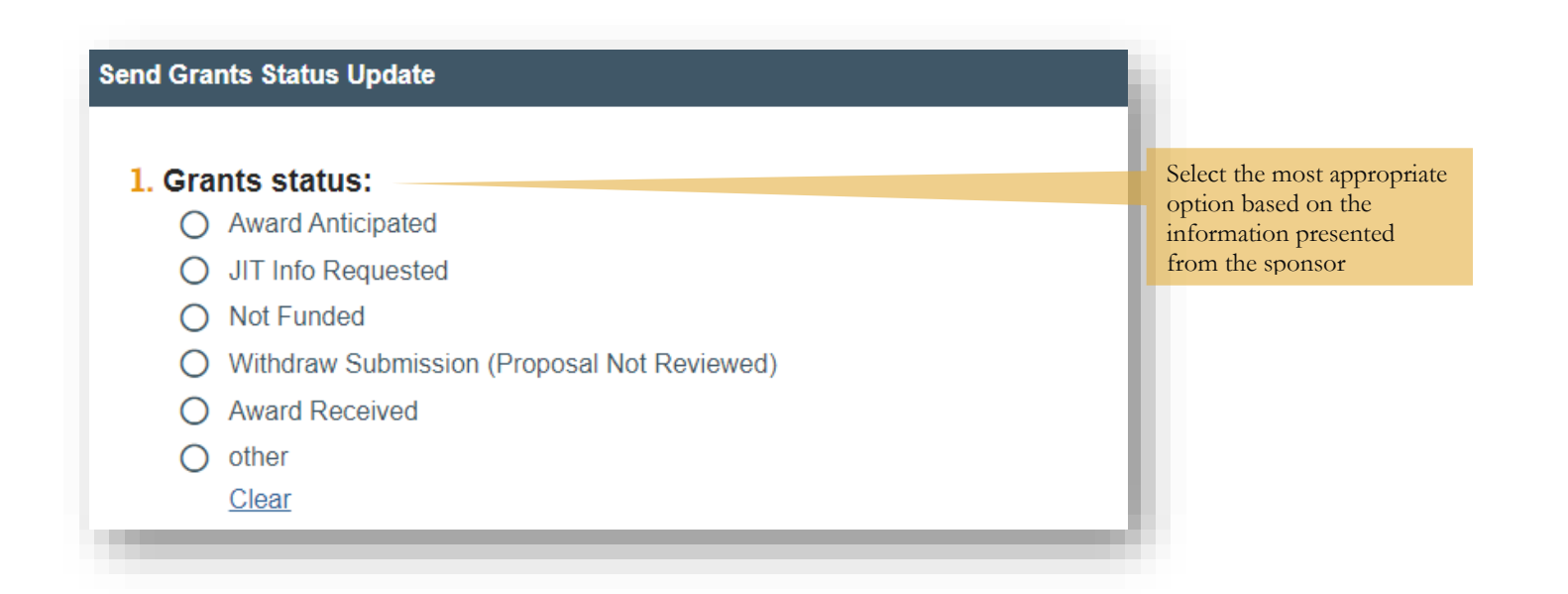

| 3. C | Documents:                  |  |
|------|-----------------------------|--|
| 3. C | Documents:                  |  |
| 3. 🗆 | Documents:<br>+ Add         |  |
| 3. 🗆 | Documents:<br>+ Add<br>Name |  |

### STEP 4: Submit and Respond to Sponsor Requests

Submitting the proposal status update will notify the listed Grants Specialist.

| Proposal Status<br>Confirmation | Notice the change of status in your proposal workspace. |
|---------------------------------|---------------------------------------------------------|
| Next Steps                      |                                                         |
| View Funding Proposal           |                                                         |
| Printer Version                 |                                                         |
| ■ COI Disclosure Status         |                                                         |
| ✤ Manage Relationships          |                                                         |

In some instances, the institution may need to provide additional information to the sponsor before an award can be issued. Work with the assigned Grants Specialist to respond to any Sponsor requests and refer to the **Respond** to a JIT Request guide for the steps to take in this scenario.